### BMW GROUP Financial Services

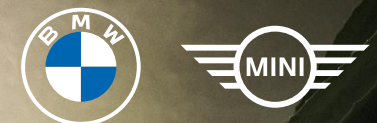

# INSTRUKCJA DO PORTALU KLIENTA BMW FINANCIAL SERVICES

MATERIAŁ INFORMACYJNY

2024

**BMW Financial Services** 

## PORTAL KLIENTA BMW FINANCIAL SERVICES

**Portal Klienta** to bezpłatna platforma internetowa dla klientów BMW Financial Services, na której znajdziesz najważniejsze informacje związane z zawartymi umowami leasingowymi.

Dostępna z:

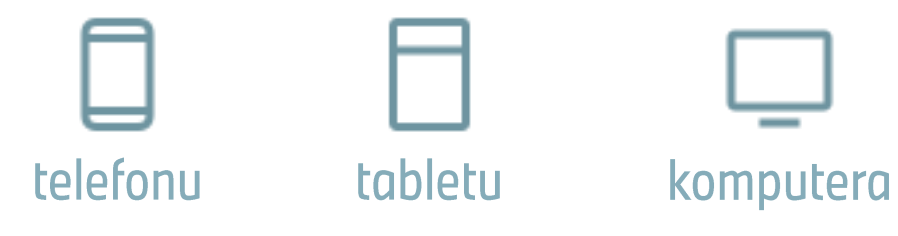

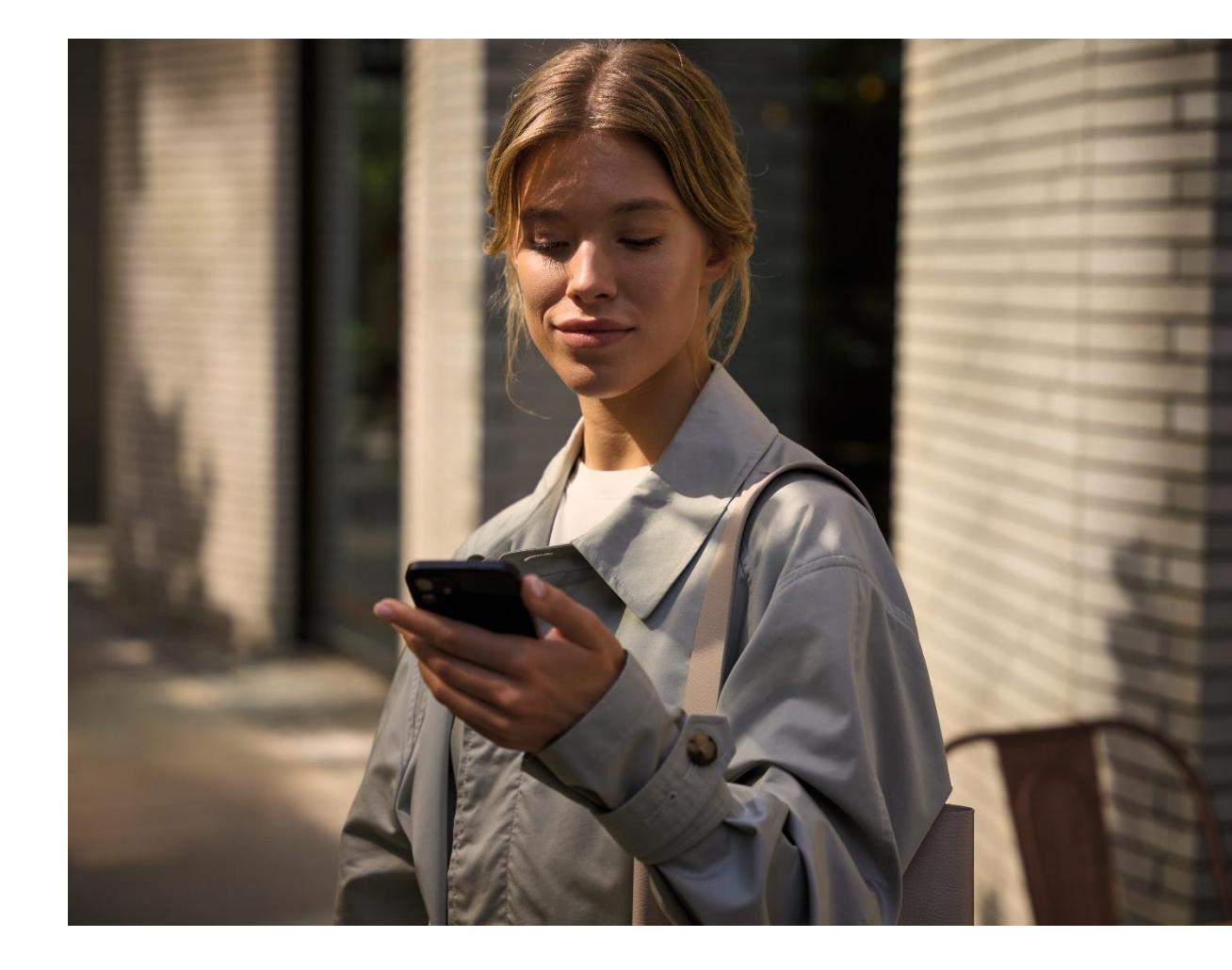

## FUNKCJONALNOŚCI PORTALU KLIENTA

- ў 🖳 Podgląd najważniejszych informacji dotyczących umowy leasingu i pojazdu w jednym miejscu.
- $\bigtriangledown$
- Szczegóły dotyczące zawartych polis ubezpieczeniowych.
- è9
- Dostęp do faktur i bieżącego stanu rozliczeń, w tym do wszystkich dokonanych wpłat.
- Dostęp i możliwość pobrania harmonogramu spłat.

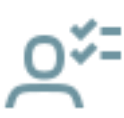

31

Zarządzanie danymi kontaktowymi i adresowymi oraz zgodami marketingowymi.

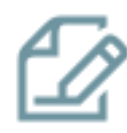

Składanie wniosków online.

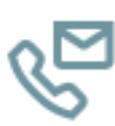

Szybki i wygodny kontakt z Biurem Obsługi Klienta.

## AKTYWACJA KONTA W PORTALU KLIENTA

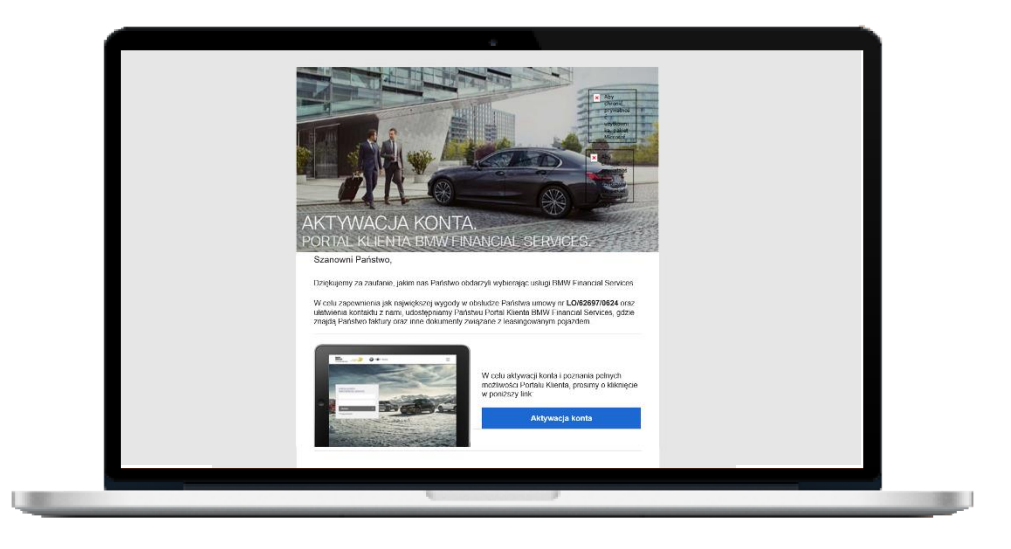

- Wraz z pierwszą fakturą otrzymasz wiadomość e-mail, w której znajdziesz link aktywujący Twoje konto w Portalu Klienta.
- Link jest ważny przez 72 godziny od momentu wygenerowania.
- Po upływnie 72 godzin link wygasa. Aby otrzymać nowy link skontaktuj się z Biurem Obsługi Klienta za pomocą skrzynki mailowej kontakt-fs@bmw.pl.

## WEJŚCIE DO PORTALU Z PRZEGLĄDARKI I Z APLIKACJI MY BMW

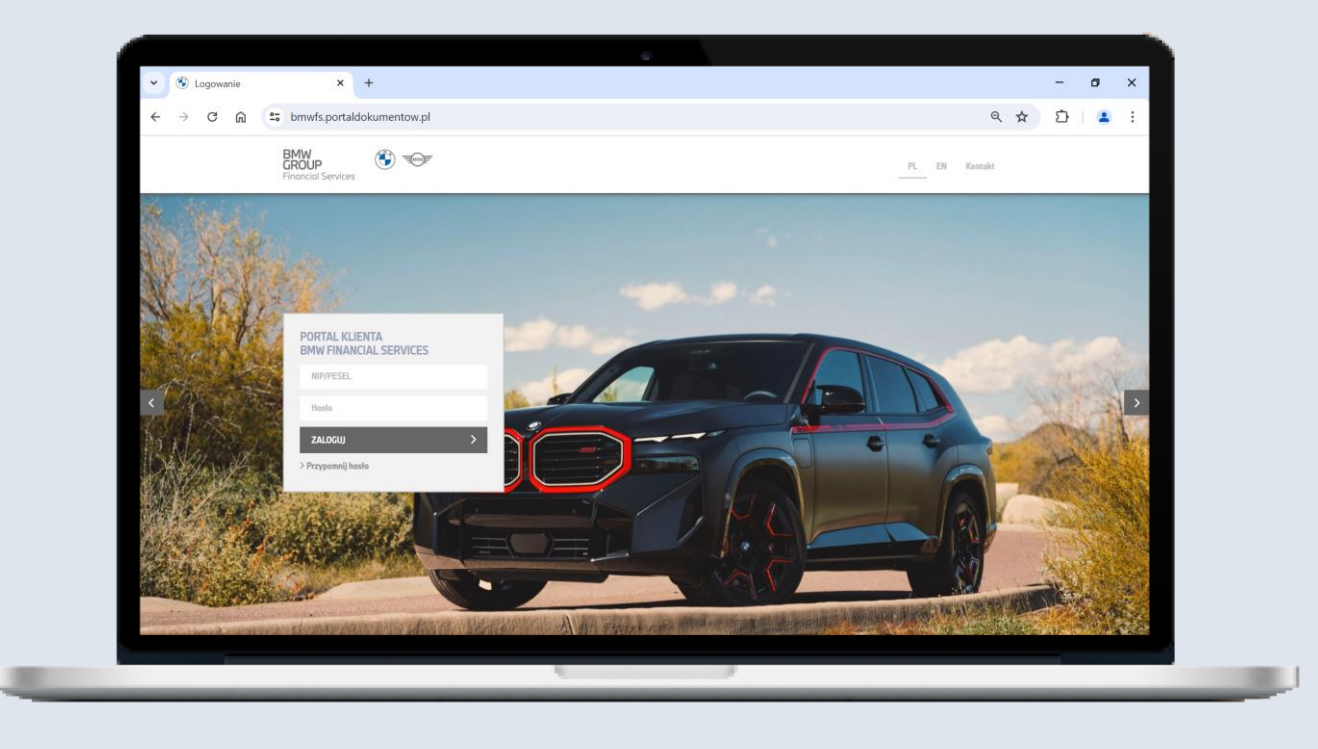

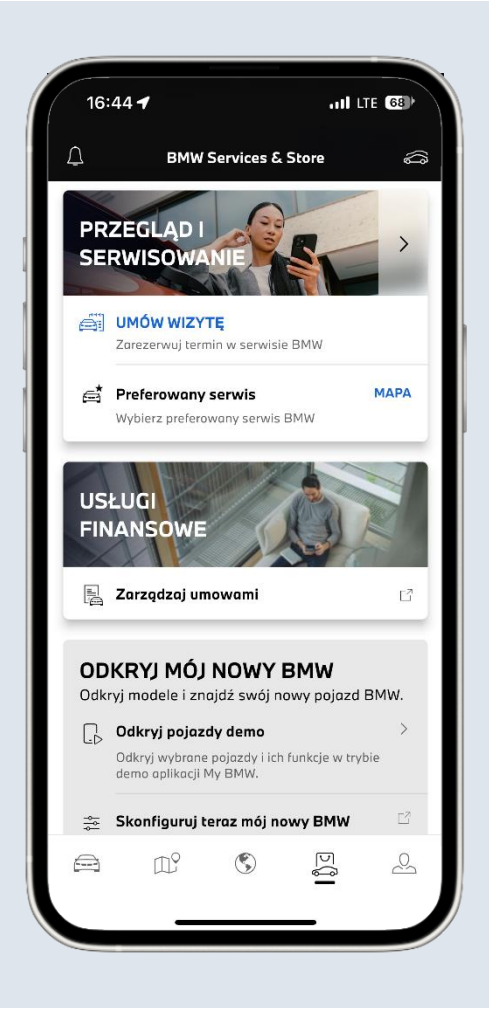

### **EKRAN LOGOWANIE**

BMW GROUP PL EN Kontakt **Financial Services** Aby się zalogować wpisz swój numer PESEL lub numer NIP swojej firmy **PORTAL KLIENTA** oraz hasło. **BMW FINANCIAL SERVICES** NIP/PESEL Hasło ZALOGUJ > Przypomnij hasło Nasza strona używa plików cookies (tzw. ciasteczka). Korzystanie z witryny oznacza zgodę na ich zapis lub wykorzystanie. Polityka Prywatności OK

## EKRAN GŁÓWNY I NAWIGACJA PO MENU

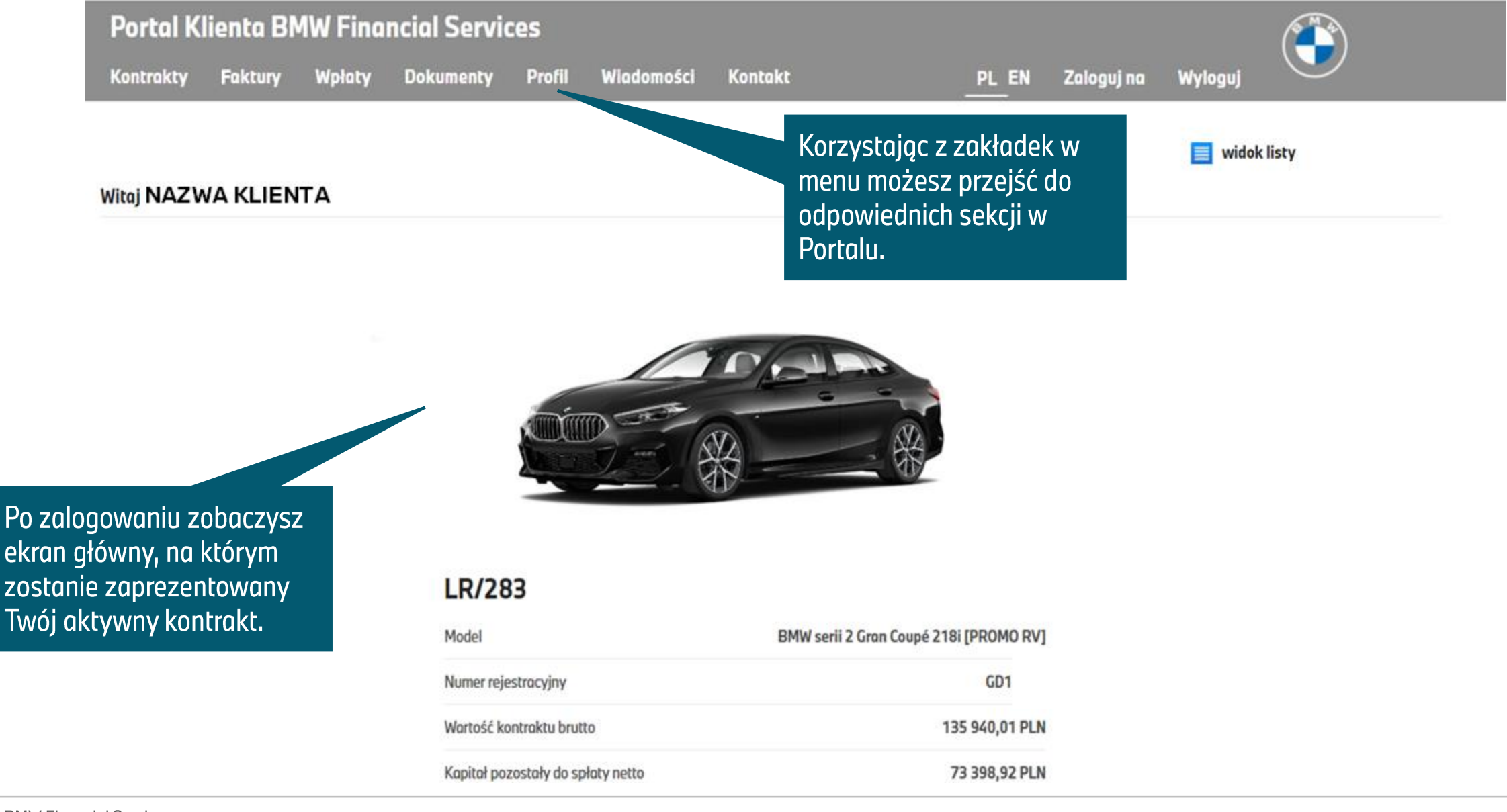

### KONTRAKTY

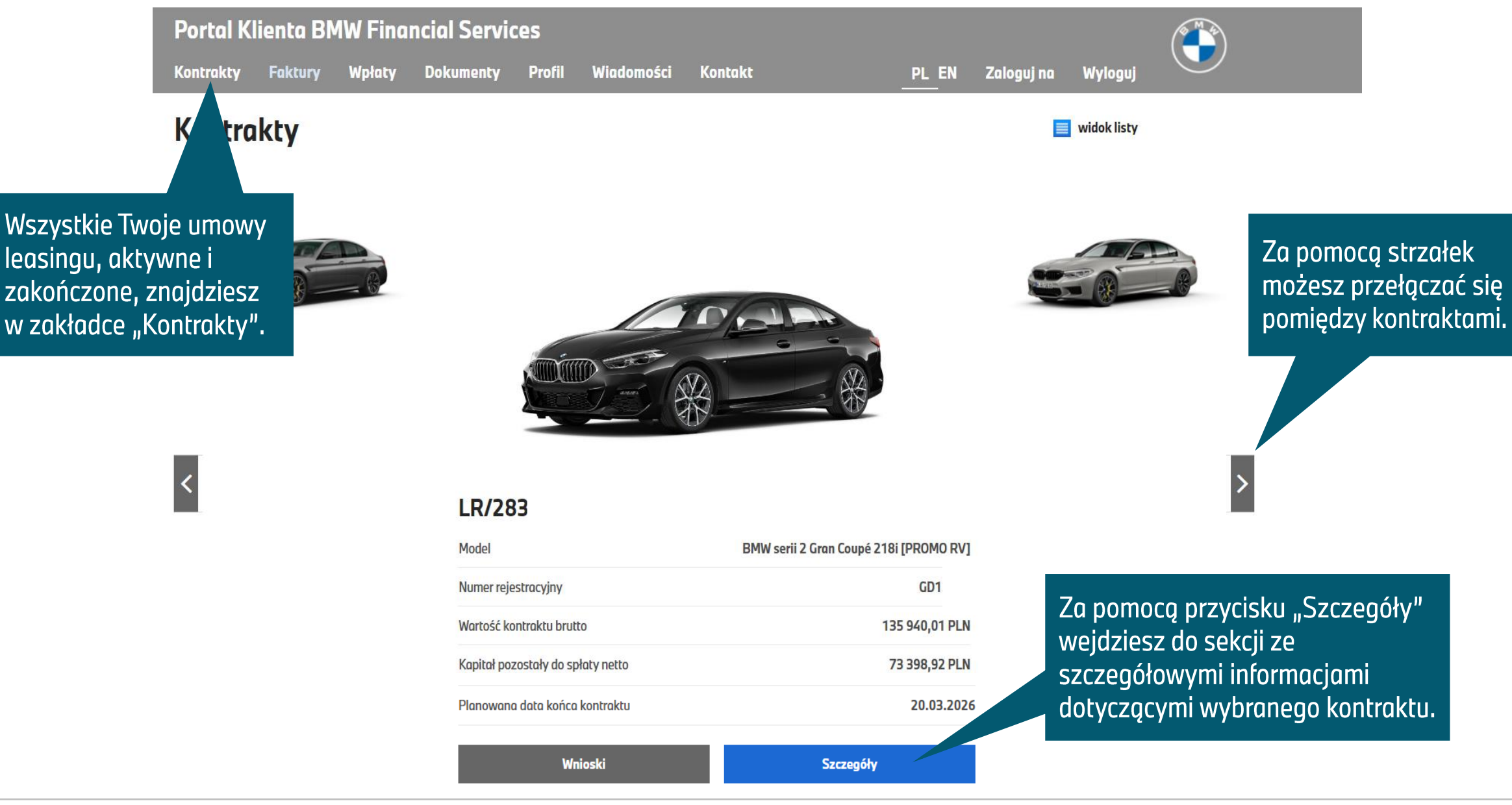

## SZCZEGÓŁY KONTRAKTU

W tym miejscu możesz samodzielnie wygenerować pozwolenie na wyjazd pojazdem poza granice Polski.

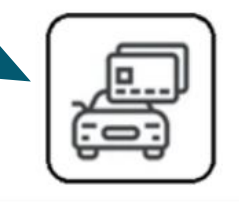

Pozwolenie na wyjazd zagranice

#### Dane podstawowe

Numer kontraktuLR/283StatusAktywnaData aktywacji23.07.2021Wartość kontraktu brutto135 940,01Opłata wstępna10 %Postęp spłaty35/48 ratPlanowana data końca<br/>kontraktu20.07.2025Wartość końcowa brutto71 209,68 P

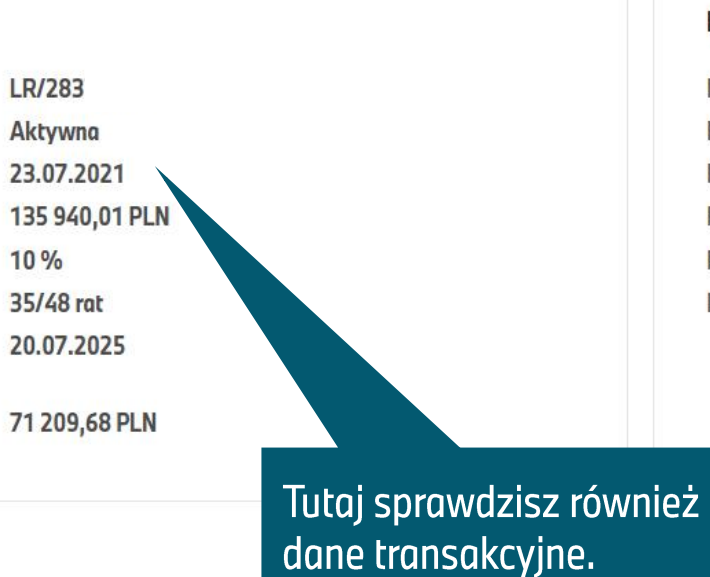

#### Wygenerujesz także zgodę na użytkowanie.

Zgoda na użytkowanie

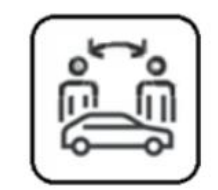

Wyliczenie wcześniejszego zakończenia

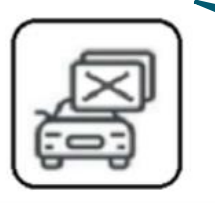

Możesz sprawdzić dostępne dla Ciebie warianty wcześniejszego zakończenia umowy i wykupu pojazdu.

#### Przedmiot kontraktu

Model Numer rejestracyjny Numer VIN Rok produkcji Przebieg roczny Dealer

GD1 WBA1 2021 20 000 km Bawaria Motors Sp. z o.o.

BMW serii 2 Gran Coupé 218i [PROMO RV]

A także dane dotyczące pojazdu.

**BMW Financial Services** 

## SZCZEGÓŁY KONTRAKTU

| Dane podstawowe<br>Numer kontraktu<br>Status<br>Data aktywacji<br>W zakładce "Kontrakty'<br>znajdziesz także dane                                     | LR/283<br>Aktywna<br>23.07.2021<br>85 940,01 PLN<br>9 %<br>6/48 rat                                                                  | <b>Przedmiot kontraktu</b><br>Model<br>Numer rejestracyjny<br>Numer VIN<br>Rok produkcji<br>Przebieg roczny<br>Dealer                              | W sekcji dotyczącej harmonogramu<br>spłat możesz sprawdzić datę i<br>wysokość najbliższej raty, kapitał jaki<br>pozostał do spłaty, a także pobrać<br>harmonogram w trzech formatach<br>plików. |
|----------------------------------------------------------------------------------------------------|----------------------------------------------------------------------------------------------------|----------------------------------------------------------------------------------------------------|----------------------------------------------------------------------------------------------------|
| dotyczącej zawartej<br>polisy ubezpieczeniowe                                                                                                    | 209,68 PLN                                                                                                    |                                                                                                    |                                                                                                    |
| Ubezpieczenie<br>Nazwa ubezpieczyciela<br>Numer polisy<br>Okres polisy<br>Składka<br>Nazwa ubezpieczyciela<br>Numer polisy<br>Okres polisy<br>Składka | WAGASS.A.<br>BMW21 <sup>°</sup><br>19.07.2021 - 18.07.2025<br>2 590,00 PLN<br>ALLIANZ<br>8676<br>19.07.2023 - 18.07.2024<br>0,00 PLN | Harmonogram Spłat<br>Kwota najbliższej spłaty<br>brutto<br>Data najbliższej spłaty<br>Kapitał pozostały do spłaty<br>netto<br>Eksport harmonogramu | 1 330,20 PLN<br>20.07.2024<br>73 398,92 PLN<br>2 PDF<br>2 XLS<br>2 CSV                                                                                                    |

Powrót

Wnioski

## FAKTURY

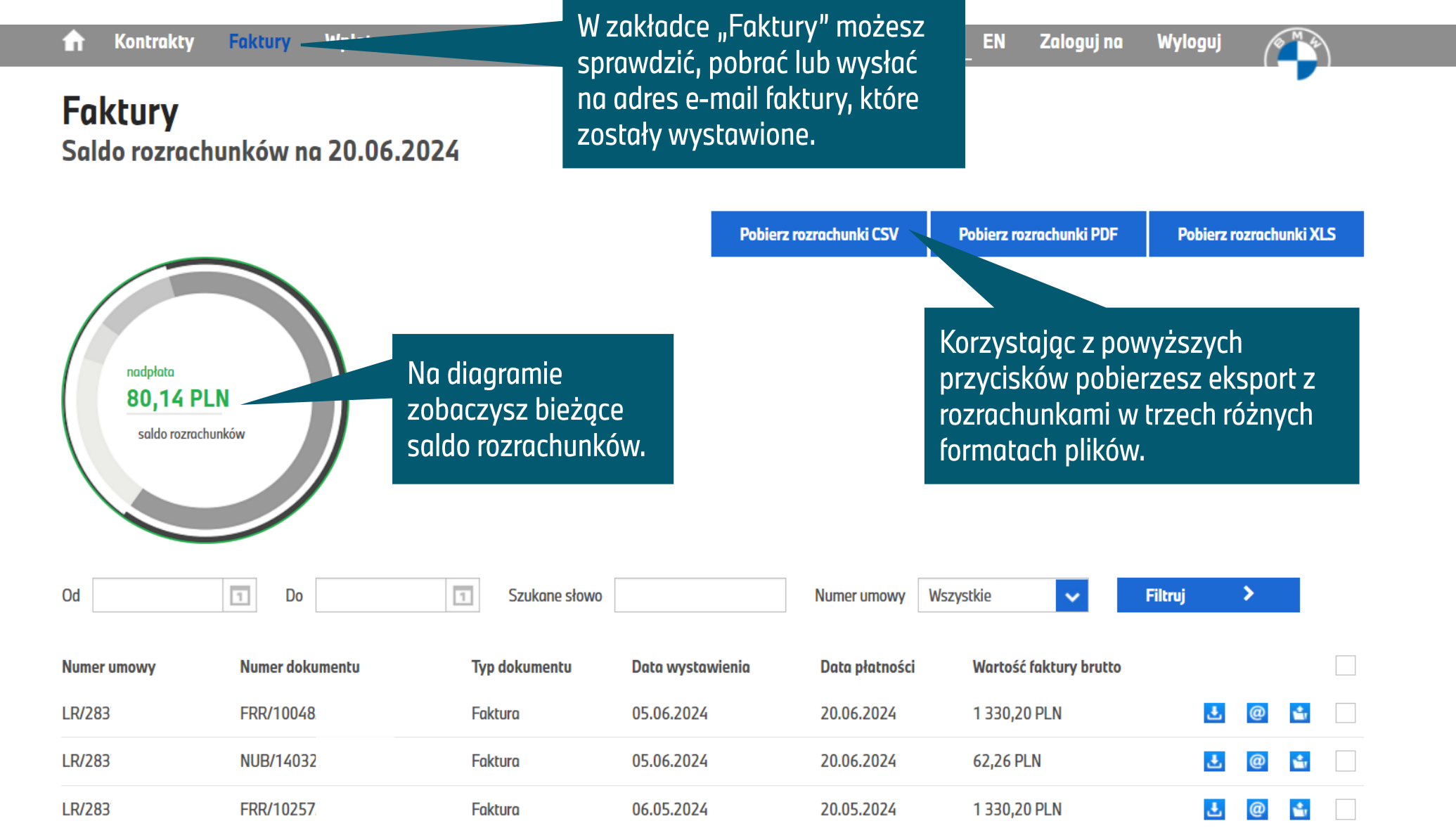

## WPŁATY

| Portal Klienta BMW Financial Services |              |                              |             |                                 |                        |           |  |  |
|---------------------------------------|--------------|------------------------------|-------------|---------------------------------|------------------------|-----------|--|--|
| Kon                                   | trakty Fakt  | ury Wpłat <u>y Dakumenty</u> | Drafil I.I. | W zakładce "\                   | Npłaty" możesz 🛛 💵     | a Wyloguj |  |  |
| Wpłaty                                |              |                              |             | podejrzeć wsz<br>wpłaty oraz ic |                        |           |  |  |
| Od                                    |              | 1 Do 1                       | Filtruj >   |                                 |                        |           |  |  |
| Lp                                    | Data wyciągu | Numer wyciągu bankowego      | Kwota wpł   | aty Kwota rozliczeni            | a Rozliczany dokument  | Rozwiń    |  |  |
| 1                                     | 18.06.2024   | WBJ1 117                     | 1 400,00 P  | LN 1 319,86 PLN                 |                        | •         |  |  |
| 2                                     | 17.05.2024   | WBJ1 96                      | 1 365,00 P  | LN 1 365,00 PLN                 |                        | •         |  |  |
| 3                                     | 19.04.2024   | WBJ1 78                      | 1 200,00 P  | LN 1 200,00 PLN                 |                        | •         |  |  |
| 4                                     | 19.03.2024   | WBJ1 56                      | 1 550,00 P  | LN 1 550,00 PLN                 |                        | +         |  |  |
| 5                                     | 16.02.2024   | WBJ1 34                      | 1 522,00 P  | LN 1 522,00 PLN                 |                        | •         |  |  |
| 6                                     | 22.01.2024   | WBJ1 15                      | 1 350,00 P  | LN 1 350,00 PLN                 |                        | •         |  |  |
| 7                                     | 28.12.2023   | WBJ1 252                     | 295 760,72  | 2 PLN 295 760,72 PL             | Za nomoca przycisku z  | nlusem +  |  |  |
| 8                                     | 21.12.2023   | WBJ1 249                     | 76,00 PLN   | 76,00 PLN                       | rozwiniesz szczegóły d | lot. +    |  |  |
| 9                                     | 11.12.2023   | WBJ1 241                     | 4 100,00 P  | LN 4 100,00 PLN                 | wpłaty.                |           |  |  |
| 10                                    | 04.12.2023   | WBJ1 236                     | 770,00 PLN  | N 770,00 PLN                    |                        | +         |  |  |

### DOKUMENTY

| Portal Klienta BMW Financial Services |                |                                                |                             |                                          |                       |              |            |                   |           |                                     |  |
|---------------------------------------|----------------|------------------------------------------------|-----------------------------|------------------------------------------|-----------------------|--------------|------------|-------------------|-----------|-------------------------------------|--|
| Kontrakty Faktu                       | ry Wpłaty      | Dokumenty                                      | Profil                      | Wiadomości                               | Kontakt               | Zalogu       | ij na Wyle | oguj              |           |                                     |  |
| Dokumenty                             |                | W zakładce "<br>znajdziesz do<br>formularze do |                             |                                          |                       |              |            |                   |           |                                     |  |
| Od                                    | 1 Do           | 1                                              | Szuka                       | ne słowo                                 |                       | poblamar     |            |                   |           |                                     |  |
| Nazwa dokumentu                       |                |                                                | Nu                          | umer umowy                               | Typ dokumentu         | Data dodania | Pobierz    | Szczegóły         | Wyślij    | Zaznacz                             |  |
| Permission_to_travel_32(              | 318.pdf        |                                                |                             |                                          | Umowa                 | 16.07.2024   | 🛃 PDF      | <u>e</u> r        | @         |                                     |  |
| Oświadczenie o źródle m               | ıjqtku         |                                                |                             |                                          | Dokumenty do pobrania | 13.06.2023   | 🛃 PDF      | <b>1</b>          | @         |                                     |  |
| Wniosek o zgodę na podr               | ajem           |                                                |                             |                                          | Dokumenty do pobrania | 13.06.2023   | 🛃 PDF      | <b>1</b>          | @         |                                     |  |
| Wniosek o zgodę na ubez               | pieczenie obce |                                                |                             |                                          | Dokumenty do pobrania | 13.06.2023   | 🛃 PDF      | <b>1</b>          | @         |                                     |  |
| Wniosek o zwrot środków               |                |                                                |                             |                                          | Dokumenty do pobrania | 13.06.2023   | 🛃 PDF      | <b>1</b>          | @         |                                     |  |
| Wyświetlono 1 do 5 z 5 wpisó          | W              | Wybierz<br>Twoimi p<br>podpisz i               | dokum<br>ootrzet<br>i odeśl | nent zgodni<br>pami, uzupe<br>ij do nas. | e z<br>ełnij,         |              |            | Po<br>Pobierz wyt | K <<br>IO | 1 > > <br>v pozycji<br>nenty (.zip) |  |

## PROFIL

| Portal Klienta BMW Financial Services                                                                      |                    |                                     |  |                        |            |                 |                                                                             |                              |  |
|----------------------------------------------------------------------------------------------------|--------------------|-------------------------------------|--|------------------------|------------|-----------------|-----------------------------------------------------------------------------|------------------------------|--|
| W zakładce "Profil" możesz<br>sprawdzić i zaktualizować dane<br>dot. konta, dane kontaktowe i<br>adresowe. |                    | Polymonty Profil Wiadomości Kontakt |  | okt <u>Pl</u>          | L EN Zalog | guj na V        | Korzystając z prz<br>"Zarządzaj zgodo<br>zaktualizujesz sv<br>marketingowe. | ycisku<br>ami"<br>voje zgody |  |
|                                                                                                    | Dane podstawowe    |                                     |  | Dane kontaktowe        |            |                 | tuj                                                                         |                              |  |
|                                                                                                    | Nazwa              | R.M.B Piotr                         |  | Email                  |            | rmb.pi          | <b>()</b>                                                                   |                              |  |
|                                                                                                    | Login              | 5880                                |  | Email do wysyłki       |            | rmb.pi          | @gcom                                                                       |                              |  |
|                                                                                                    | Aktualne hasło     |                                     |  | Telefon                |            |                 | 603./                                                                       |                              |  |
|                                                                                                    | Nowe hasło         |                                     |  |                        |            | Zarządza        | ij zgodami                                                                  |                              |  |
|                                                                                                    | Powtórz nowe hasło |                                     |  |                        |            |                 |                                                                             |                              |  |
|                                                                                                    | Osoba kontaktowa   | Piotr                               |  |                        |            |                 |                                                                             |                              |  |
|                                                                                                    |                    |                                     |  |                        |            | Mo<br>na<br>kor | żesz również zmie<br>który chcesz otrzy<br>respondencję.                    | nić adres,<br>mywać          |  |
|                                                                                                    | Dane adresowe      |                                     |  | Adres korespondencyjny |            |                 | 🗾 edytuj                                                                    |                              |  |
|                                                                                                    | Miasto             | Orle                                |  | Miasto                 |            |                 | Orle                                                                        |                              |  |

## WIADOMOŚCI

| Portal Klienta BMW                         | Financial Servic        | es                                     |                                                                       |                                                                                 |                               |            |            |                     | )              |
|--------------------------------------------|-------------------------|----------------------------------------|-----------------------------------------------------------------------|---------------------------------------------------------------------------------|-------------------------------|------------|------------|---------------------|----------------|
| Kontrakty Faktury Wp                       | łaty Dokumenty          | Profil Wiadomości                      | Kontakt                                                               | PL EN                                                                           | Zaloguj na 🛛 W                | lylogu     | j          |                     |                |
| Wiadomości<br>Data od 🔹<br>Pokaż Wszystkie | Data do                 | Szukane słowo                          |                                                                       | Wszystkie otrzy<br>wiadomości zna<br>w zakładce "Wic                            | mane<br>jdziesz<br>idomości". |            |            |                     |                |
| Tytuł                                      | Treść                   |                                        |                                                                       |                                                                                 | Data                          |            |            |                     |                |
| Karta pojazdu/Vehicl                       | Szanowni Państwo, Szar  | nowni Państwo Informujemy, iż z        | dniem W                                                               | liadomości<br>wświetlane so                                                     | 01.09.2022                    | <b>1</b>   | @          | Ì                   |                |
| Nowy sposób poboru o                       | Szanowni Klienci, Od 01 | grudnia na autostradach A2 (na         | odcinku K Cl                                                          | nronologicznie.                                                                 | 10.01.2022                    | <b>1</b>   | @          |                     |                |
| Wykup samochodu 2021                       | Szanowni Państwo, Jeże  | li planują Państwo wykupić poja:       | zd f                                                                  |                                                                                 | 07.12.2021                    | s.         | @          | ò                   |                |
| Życzenia Świąteczne                        |                         |                                        |                                                                       |                                                                                 | .12.2018                      | <b>1</b>   | @          | Ì                   |                |
| Wyświetlono 1 do 4 z 4 wpisów              |                         | Aby ot<br>przycis<br>poczty<br>tej wia | worzyć treść wi<br>sk z ikoną doku<br>elektronicznej<br>domości na ws | adomości naciśni,<br>mentu. Przycisk z<br>pozwoli Ci na wys<br>kazany adres e-m | ikoną<br>łanie<br>ail.        | K<br>Pokaż | 10<br>Usuń | 1 )<br>~<br>zaznacz | pozycji<br>one |

### KONTAKT

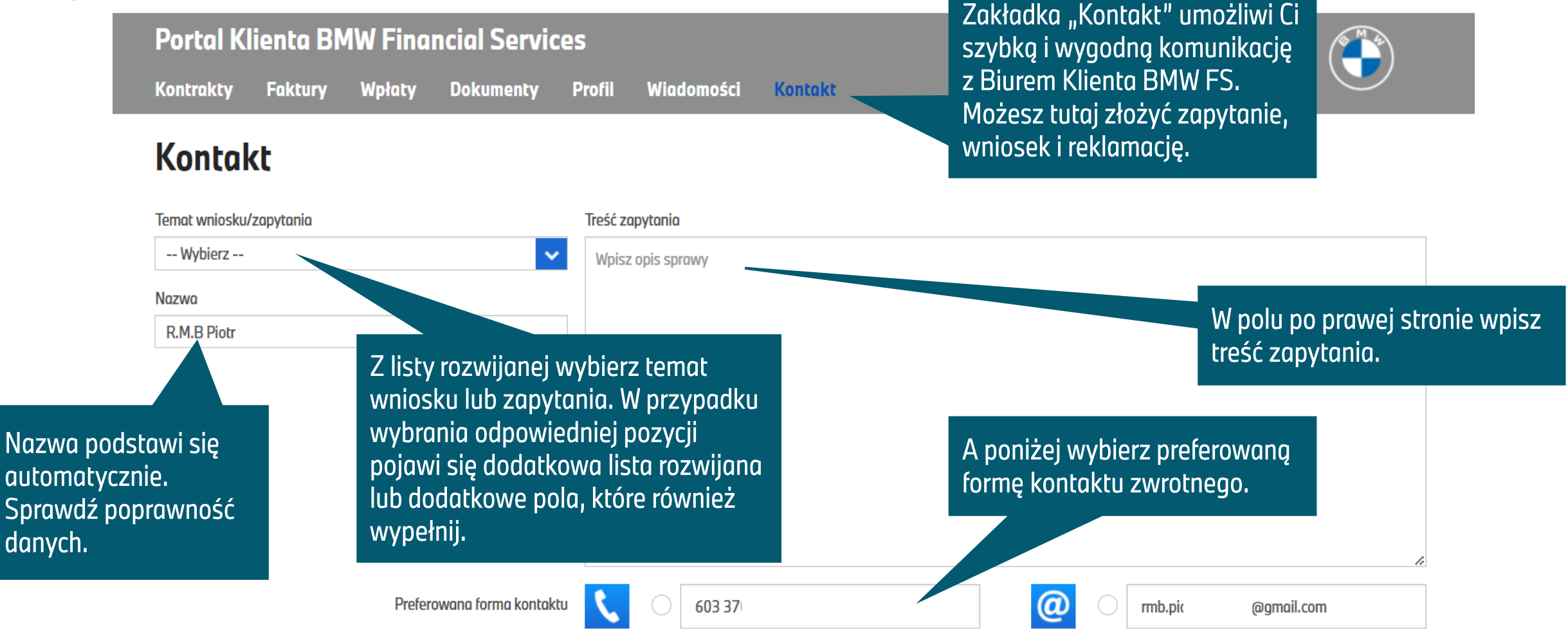

Podane przez Państwa dane osobowe będą przetwarzane w celu udzielenia odpowiedzi na zadane pytanie lub w celu zrealizowania złożonego zlecenia. Dane będą przetwarzane zgodnie z Polityką Prywatności BMW Financial Services.

# ŻYCZYMY RADOŚCI Z JAZDY I UŻYTKOWANIA PORTALU KLIENTA BMW FINANCIAL SERVICES.